## Digit ESIR 1.0

## Korisničko upustvo Instalacija programa

Digit Esir 1.0 se instalira tako što se samoraspakujuća arhiva DIGITesirInstalacija.exe pokrene klikom na ikonicu arhive.

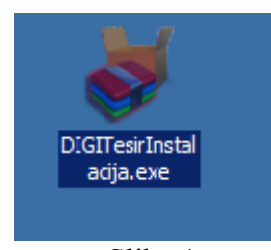

Slika 1.

Nakon toga pojavi se ekran sa upitom

| 😽 Digit esir Instalacija | _ 🗆 🗙           |
|--------------------------|-----------------|
| DEStination folder       |                 |
| c:\puma2\DIGITesir       | Bro <u>w</u> se |
| Installation progress    |                 |
| Install Cancel           |                 |

Slika2

Ako na racunaru nije instaliran Firebrid DB SERVER automatski se pokrene instalacioni proces i treba ga instalirati sledećom proceudrom.

## Instalacija i podešavanje Firebird 2.5 server

Ova instalacija se inace i nalazi u instalacionom paketu sa arhivom DIGITesirInstalacija.exe.i prilikom pokretanja DIGITesirInstalacija.exe instalacija za ovaj servis se pokrene na računaru.Ako nije instaliran instalacija se Firebird DB Servara radi na sledeci nacin. Potrebno je pratiti korake kao na sledećim slikama klikajući na dugme next.

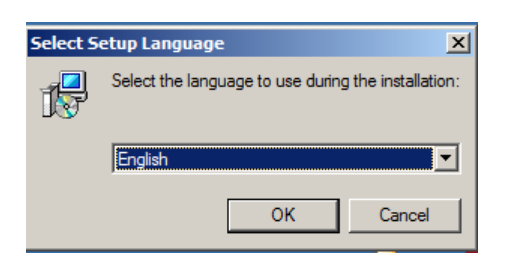

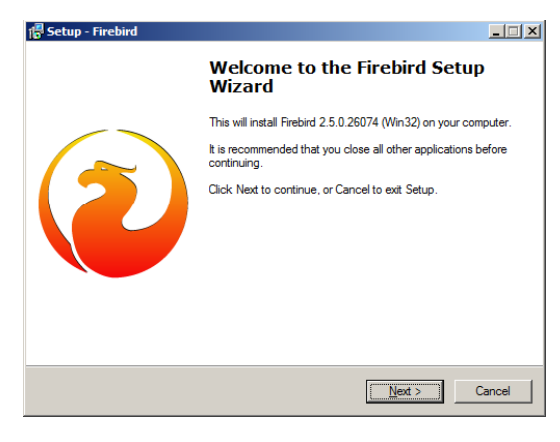

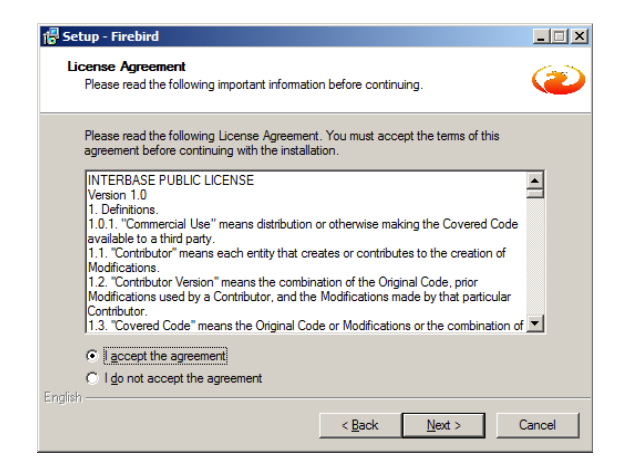

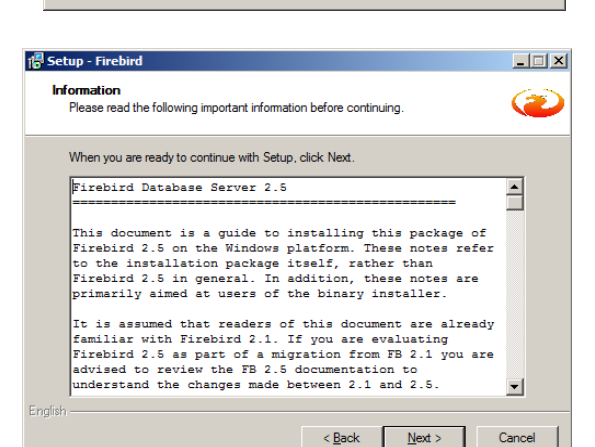

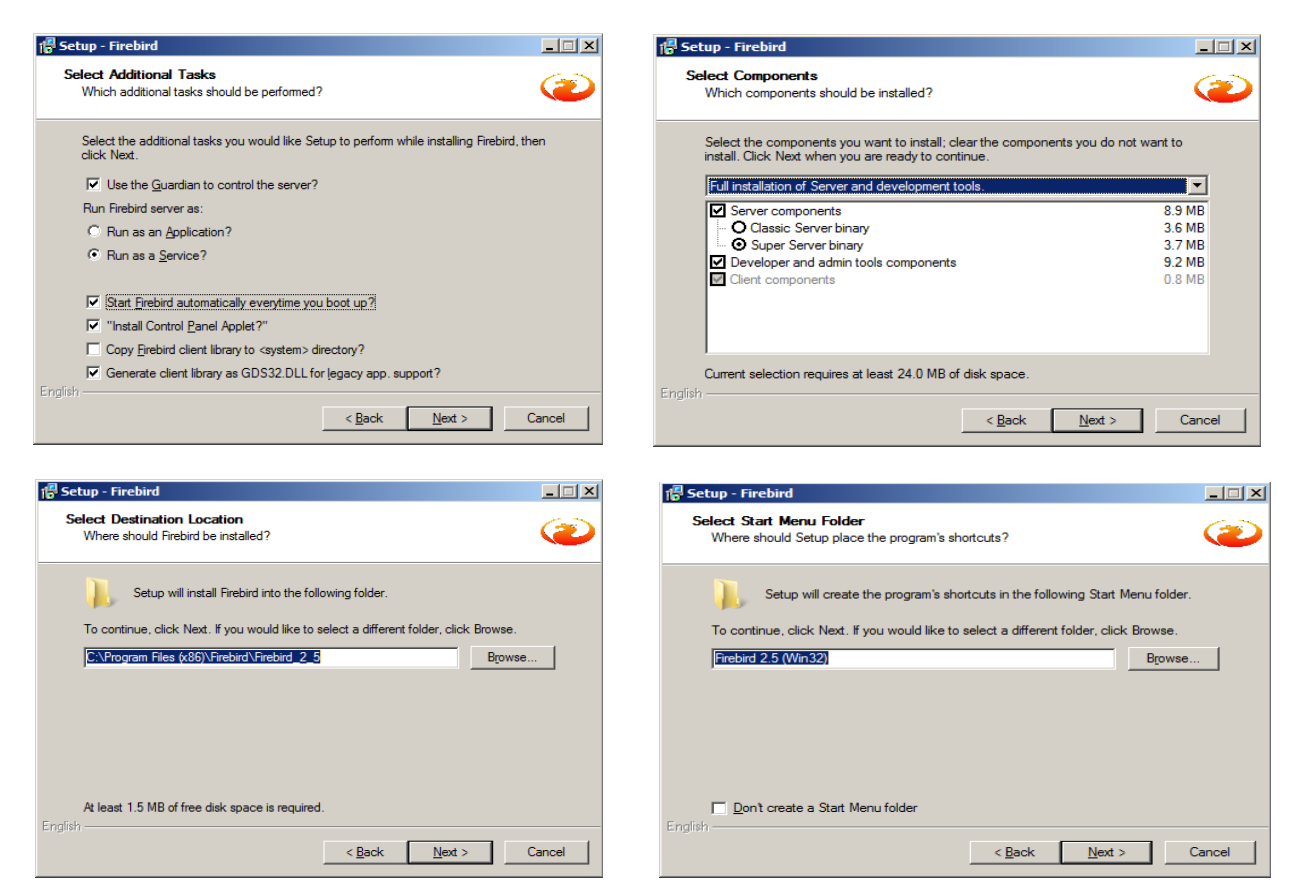

Kada se pojavi ovaj ekran treba kliknuti dugme Install.

| 🖶 Setup - Firebird                                                                                                    |        |
|----------------------------------------------------------------------------------------------------|--------|
| Ready to Install<br>Setup is now ready to begin installing Firebird on your computer.                                         | ۲      |
| Click Install to continue with the installation, or click Back if you want to review or<br>change any settings.               |        |
| Destination location:<br>C:\Program Files (x86)\Firebird\Firebird_2_5_888                                                     | -      |
| Setup type:<br>Full installation of Server and development tools.                                                             |        |
| Selected components:<br>Server components<br>Super Server binary<br>Developer and admin tools components<br>Client components |        |
| Start Menu folder:                                                                                                    |        |
| English                                                                                                    |        |
| < <u>Back</u> Install                                                                                                    | Cancel |

Slika 8

Ako je instaliran Firebird DB server onda se preskace ovaj korak za infromaciju se pojavi ekran

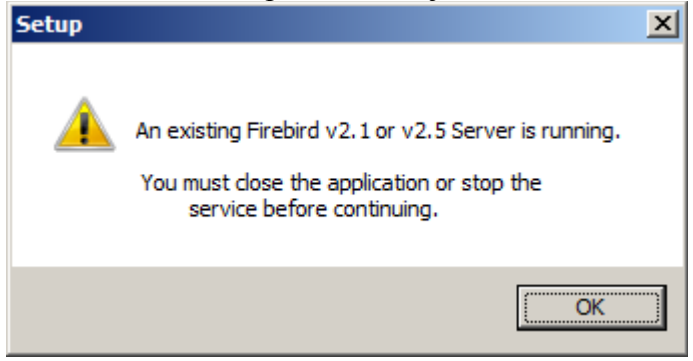

Slika 9 Tada se klikne na dugme ok i sledeće se startuje Digit Esir aplikacija.

## DigitEsir 1.0 program

Program se instalira i nakon istalacije automatski se pokrene.pojavi se naslovni ekran aplikacije

Nakon instalacije Servisna služba nakon toga podešava parametre aplikacije da bi mogao ispravno da radi, kao i podešava parametre štampača od 57mm – 80mm

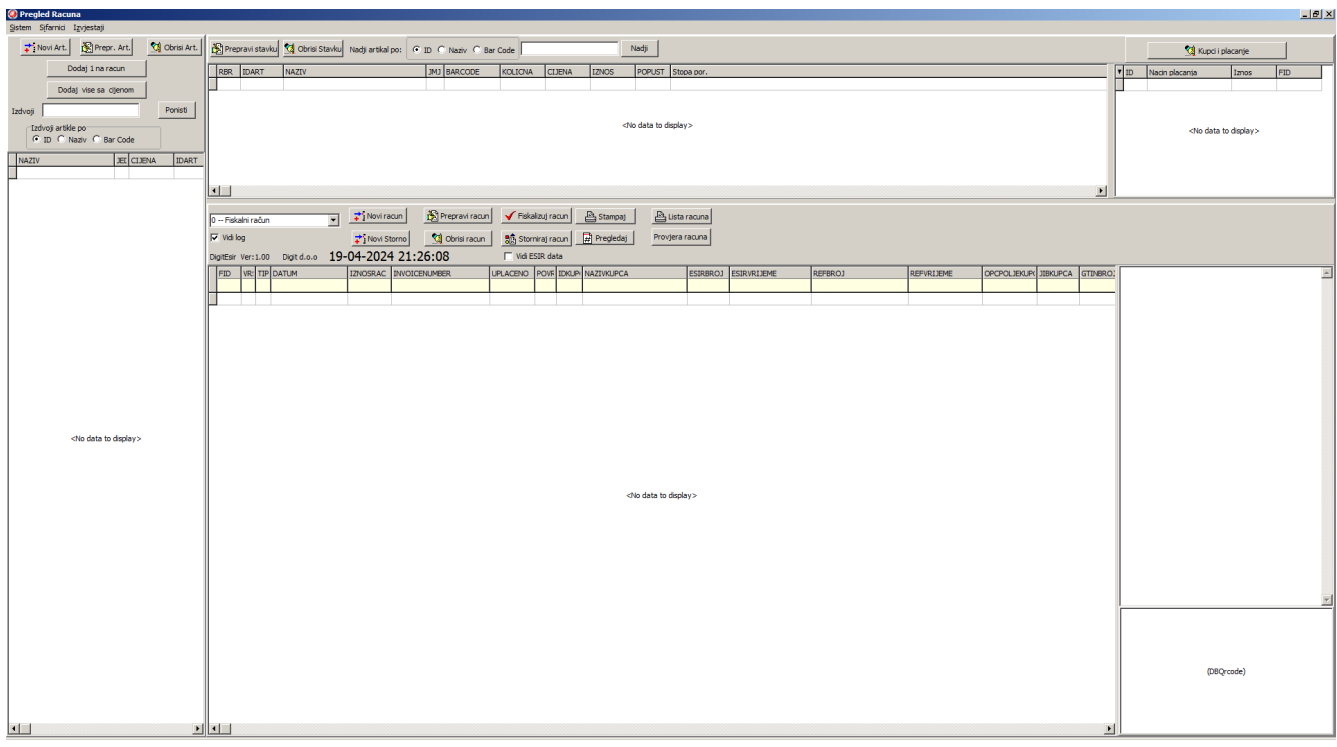

slika 10

U slučaju da radi u drajverskom modu "Servisna služba Digit.d.o.o, podesava se za taj način rada na licu mjesta ili remote pristupom.